# Installazione di base del modem via cavo con Cisco Network Registrar

## Sommario

Introduzione **Prerequisiti** Requisiti Componenti usati Convenzioni Topologia lab Presupposti Esempio di rete Configurazione di Cisco Network Registrar File di configurazione DOCSIS Configurazione dell'headend (CMTS) Configurazione di CM Verifica e risoluzione dei problemi Sul CMTS (uBR7246) Su CM (uBR904) uBR7246 uBR904 Informazioni correlate

## Introduzione

Lo scopo di questa nota tecnica è fornire una guida completa alla configurazione di una rete modem via cavo (CM) in un ambiente lab. Questa configurazione può essere utilizzata come primo passo prima della distribuzione a una rete del cliente. È importante notare che una configurazione senza problemi in laboratorio non significa necessariamente una configurazione senza problemi nella rete del cliente. In un ambiente di laboratorio controllato, il rumore potrebbe non essere un problema; mentre nella vita reale, può essere esattamente l'opposto. Tuttavia, questa procedura può essere utilizzata per escludere problemi derivanti dalla versione del software Cisco IOS®, dalla configurazione, dall'hardware e dalla frequenza-radio (RF).

## Prerequisiti

### Requisiti

Nessun requisito specifico previsto per questo documento.

### Componenti usati

Le informazioni discusse in questo documento fanno riferimento a dispositivi usati in uno specifico

ambiente di emulazione. Su tutti i dispositivi menzionati nel documento la configurazione è stata ripristinata ai valori predefiniti. Se la rete è operativa, valutare attentamente eventuali conseguenze derivanti dall'uso dei comandi.

### Convenzioni

Per ulteriori informazioni sulle convenzioni usate, consultare il documento <u>Cisco sulle convenzioni</u> nei suggerimenti tecnici.

## Topologia lab

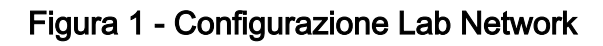

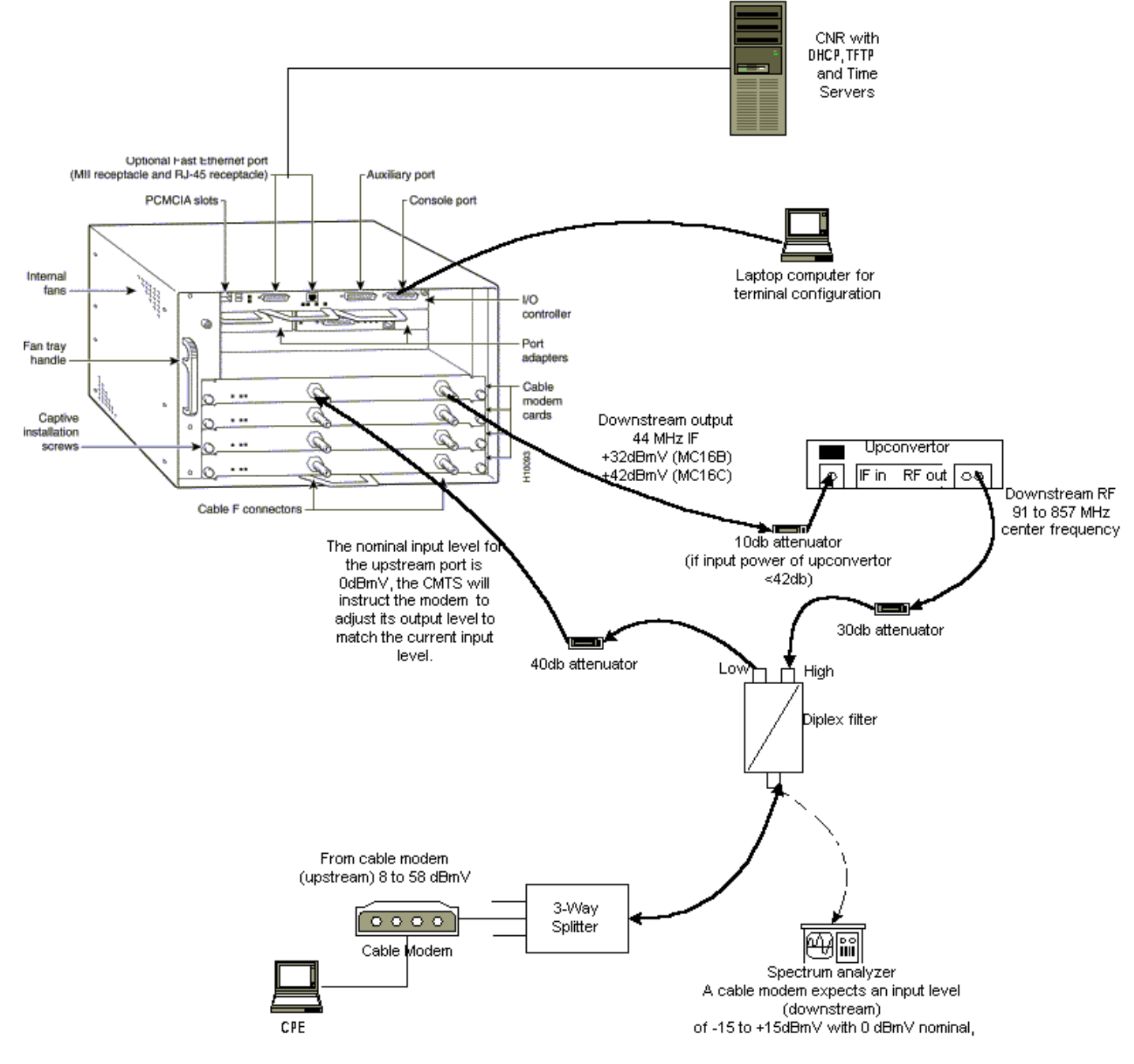

Il diagramma mostra un CMTS (Cable Modem Termination System) costituito dai seguenti componenti:

• uBR7246 con software Cisco IOS versione 12.1(2)T con schede modem MC16C

- CM uBR904 con software Cisco IOS versione 12.0(7)T
- Convertitore
- Filtro diplex per separare l'alta frequenza dalle basse frequenze
- Cisco Network Registrar (CNR) versione 3.5(3)
- Splitter a tre vie
- CPE (Customer Premises Equipment) che, in questo caso, è un notebook

**Nota:** l'impostazione RF nel diagramma può essere utilizzata come punto di riferimento iniziale. tuttavia, questa impostazione potrebbe cambiare una volta installata presso la sede del cliente. Le misurazioni di RF esulano dall'ambito del presente documento; per la configurazione e le misurazioni appropriate dell'RF, fare riferimento a <u>Collegamento del router Cisco serie uBR7200</u> <u>all'headend</u> del <u>cavo</u>.

### Presupposti

- L'upconverter è già installato e configurato correttamente. Per la configurazione, consultare la documentazione del fornitore. Tenere presente che se si utilizza un convertitore GI, questo deve essere impostato a 1,75 MHz inferiore alla frequenza centrale del canale NTSC in questione. Vedere <u>Misurazione del consumo energetico di un segnale a valle DOCSIS con un</u> <u>analizzatore dello spettro</u>.
- Èdisponibile un CPE configurato correttamente che si trova dietro il CM, in particolare per ottenere un indirizzo IP tramite il server DHCP.
- Il CNR viene utilizzato come server DHCP e TFTP, con lo stesso indirizzo IP: 172.17.110.136
- Il software del server Time of Day (ToD) è in esecuzione sullo stesso server NT di CNR.

Nelle sezioni di questo documento vengono illustrati i passaggi necessari per configurare questi componenti:

- Cisco Network Registrar (CNR)
- File di configurazione DOCSIS (Data-over-Cable Service Interface Specification)
- CMTS (Cable Modem Termination System)
- Modem via cavo (CM)

### Esempio di rete

Figura 2 - Esempio di rete con gli indirizzi IP e i nomi utilizzati nella nota tecnica

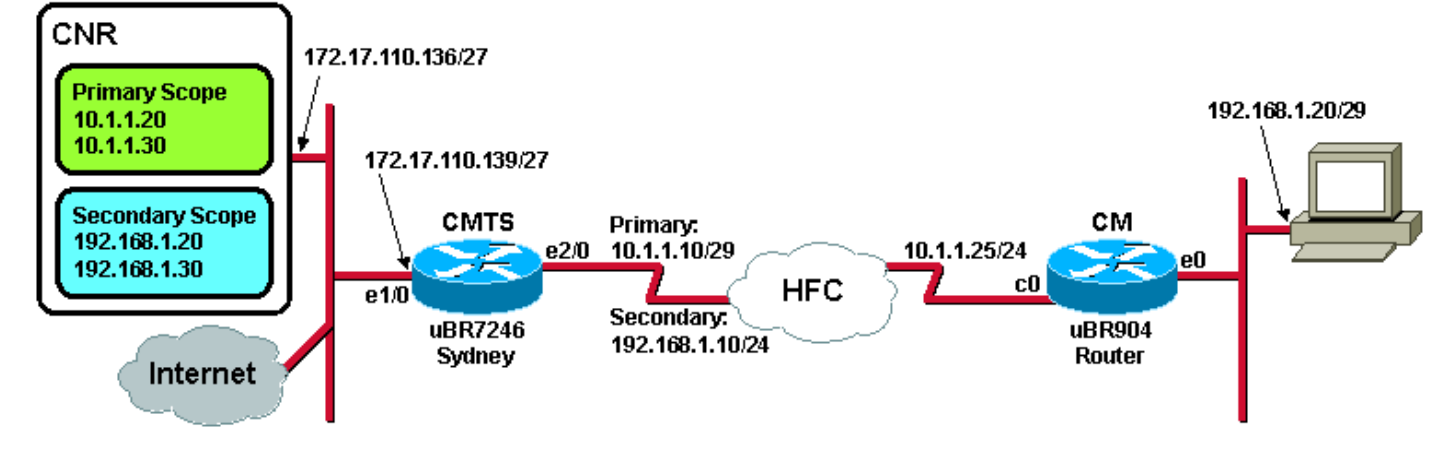

## Configurazione di Cisco Network Registrar

Per configurare il CNR, attenersi alla seguente procedura:

- 1. Avviare CNR dal menu Start.
- Sulla barra dei menu fare clic sulla scheda Aggiungi per aggiungere un nuovo cluster.Immettere il nome del cluster.In questo caso, il nome specificato è un indirizzo IP.Selezionare la casella di controllo Connetti al cluster dopo l'aggiunta.Fare clic su OK.Figura 3 - Finestra Nome cluster o Indirizzo IP in CNR

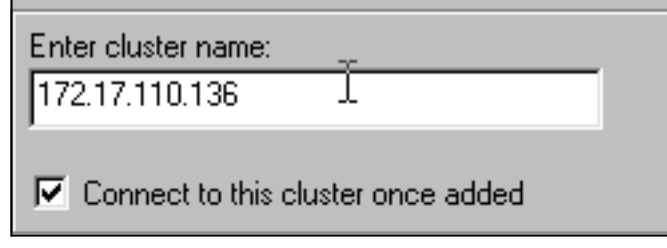

3. Quando vengono richiesti il nome utente e la password, utilizzare admin e changeme. Figura 4 - Finestra Nome utente e password in CNR

| L | ogin for <sub>S</sub> lust | er 172.17.110.136 | ? X    |
|---|----------------------------|-------------------|--------|
|   | Username:<br>Password:     | admin             |        |
|   | 🗖 Read Oni                 | у ОК              | Cancel |

4. Fare clic su **OK**.Viene visualizzata una finestra simile alla <u>Figura 5</u>, che contiene i nomi o gli indirizzi IP dei cluster configurati.**Figura 5 - Finestra Server Manager in CNR** 

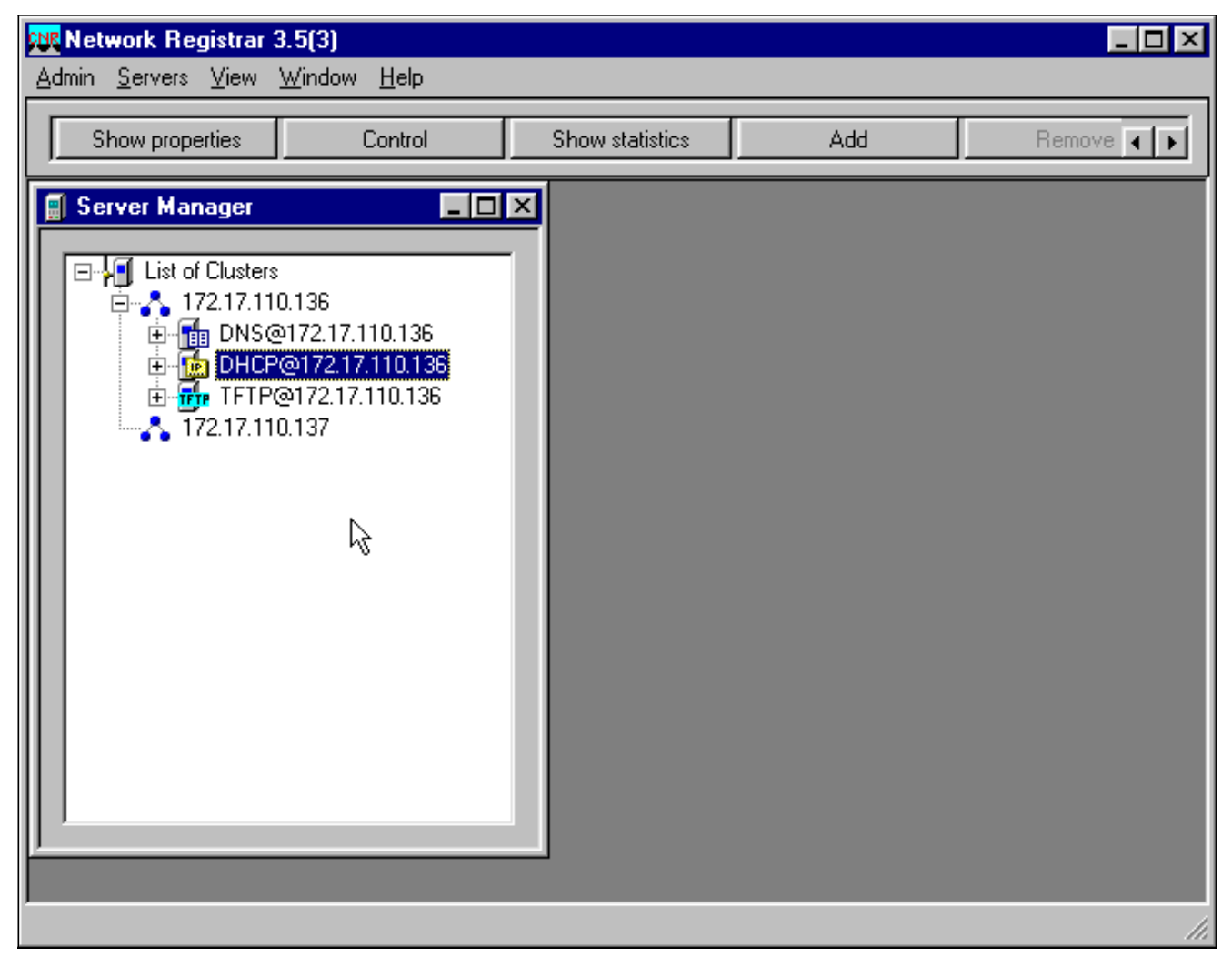

- 5. Fare doppio clic su **DHCP@172.17.110.136** per visualizzare la finestra DHCP@172.17.110.136 Properties.
- 6. Per creare un nuovo criterio, fare clic sulla scheda **Criteri** e quindi su **Nuovo**.**Figura 6 -Aggiunta di un criterio denominato "modem via cavo" e copia degli attributi dal criterio "predefinito"**

| DHCP@172.17.110                | ).136 Propert | ies           |                  |                     | ? X          |
|--------------------------------|---------------|---------------|------------------|---------------------|--------------|
| General Policies               | Advanced DNS  | 6 Scope Selec | tion Tags   Cliv | ent-Classes   Clier | its Advanced |
| Policy: default                |               | <b>_</b>      | New              | Delete              |              |
| Leases —                       |               |               |                  |                     |              |
| 🔽 Leases are p                 | ermanent      |               |                  |                     |              |
| Lease time:                    | 7 📑 Day       | (s) 0 🔺       | Hour(s)          | in(s) →             |              |
| Grace period:                  | New Policy    |               |                  | ? ×                 |              |
| _ Options                      | Name:         | Cable Moder   | 18               |                     |              |
| Active:                        | Copy from:    | default       |                  |                     |              |
| dhop-lease-time<br>tftp-server |               | ,<br>         |                  |                     |              |
|                                |               |               |                  |                     |              |
|                                |               | J<br>Units    | seconds          |                     |              |
| Edit options                   | 1             |               |                  |                     |              |
|                                |               |               |                  |                     |              |
|                                |               |               |                  |                     |              |
|                                |               |               | 01/              |                     |              |
|                                |               |               | UK               | L'ancel             | Apply        |

- 7. Digitare il nome del criterio.Nell'esempio, il nome è Cable Modems (Modem cablati).
- 8. Se si tratta di un nuovo criterio, impostare il campo Copia da su predefinito.
- 9. Fare clic su **OK**.
- 10. Fare clic su Edit options (Modifica opzioni) per specificare le opzioni DHCP.Per il criterio Modem cablati, aggiungere le seguenti opzioni (vedere la Figura 7):dhcp-lease-time è attivo per impostazione predefinita e impostato su 604800 secondi, ovvero il numero di secondi in una settimana.router è l'indirizzo IP dell'interfaccia del cavo CMTS, in questo caso 10.1.1.10. Vedere Configurazione dell'headend (CMTS).scostamento temporale del CM dall'ora UTC (Universal Coordinated Time); viene utilizzato dal produttore a contratto per calcolare l'ora locale, in modo da registrare i log degli errori. Vedere Come calcolare il valore esadecimale dell'opzione DHCP 2 (scostamento tempo).time-servers indirizzo IP del server ToD, ovvero 172.17.110.136.packet-siaddr è l'indirizzo IP del server TFTP, ossia 172.17.110.136.packet-file-name è il file di configurazione DOCSIS configurato con DOCSIS CPE Configurator. Questo file deve trovarsi nella directory tftpboot del server TFTP.Figura 7 - Finestra Modifica opzioni con gli attributi assegnati alla policy per il modem via cavo

| Edit Options                                                                                                    |                                       | ? ×                                                                                                    |
|----------------------------------------------------------------------------------------------------|---------------------------------------|----------------------------------------------------------------------------------------------------|
| Available:<br>Basic<br>Lease Information<br>dhcp-lease-time<br>dhcp-rebinding-time<br>dhcp-renewal-time<br>WINS/NetBIOS<br>Host IP<br>Interface<br>Servers | Add >>><br><<< Remove                 | Active:<br>dhcp-lease-time<br>routers<br>time-offset<br>time-servers<br>packet-siaddr<br>packet-file-name |
| Type: unsigned integer<br>Units: seconds<br>Number: 51                                                                                                    | Option value(s):<br>604800<br>OK Cano | Send to BOOTP clients<br>Always send to DHCP<br>clients                                                   |

**Nota:** assicurarsi di selezionare la casella di controllo **Invia a client BOOTP**, se si dispone di client BOOTP. Si consiglia inoltre di selezionare la casella di controllo **Invia sempre ai client DHCP**.

11. Creare un altro criterio associato ai CPE dietro il CM, ad esempio i laptop e così via.Nell'esempio, il nome del criterio è Cable Modem Clients.Seguire la stessa procedura utilizzata per il criterio Modem via cavo, con la differenza che questa volta è necessario impostare il campo Copia da sul criterio Modem via cavo anziché sul criterio predefinito.Figura 8 - Aggiunta di una policy denominata "Cable Modem Clients" e copia degli attributi dalla policy esistente denominata "Cable Modem"

| New Policy |                     | ? × |
|------------|---------------------|-----|
| Name:      | Cable Modem Clients |     |
| Copy from: | Cable Modems        | -   |
|            | OK Canc             | el  |

- 12. Fare clic su OK.
- 13. Fare clic sul pulsante **Modifica** per selezionare le opzioni attive.
- 14. Per il criterio CPE, rimuovere tutte le opzioni dall'elenco Active (Attivo) ad eccezione delle opzioni **dhcp-lease-time** e **router**.A tale scopo, selezionare la proprietà da eliminare nell'elenco Attivo e fare clic sul pulsante **Rimuovi**.
- 15. Modificare l'indirizzo IP dei **router** in **192.168.1.1**, che è l'indirizzo IP secondario configurato sul router CMTS.Vedere <u>Configurazione dell'headend (CMTS)</u>.**Figura 9 - Aggiunta dell'indirizzo IP per l'attributo router, che è l'indirizzo IP secondario configurato**

nell'interfaccia via cavo a cui si applica questo criterio nel CMTS

| Edit Options                                                                                                    |                                            | ? 🗙                                                                            |
|----------------------------------------------------------------------------------------------------|--------------------------------------------|--------------------------------------------------------------------------------|
| Available:<br>Basic<br>domain-name<br>domain-name<br>odomain-name-servers<br>host-name<br><b>routers</b><br>Lease Information<br>WINS/NetBIOS<br>Host IP<br>Interface | Add >>><br><<< Remove                      | Active:<br>dhcp-lease-time<br>routers                                          |
| Type: IP address array<br>Number: 3                                                                                                    | Option value(s):<br>192.168.1.1<br>OK Cano | <ul> <li>Send to BOOTP clients</li> <li>Always send to DHCP clients</li> </ul> |

**Nota:** in questo esempio viene utilizzato un indirizzo IP privato come indirizzo secondario nel CMTS e nei criteri del client dei modem via cavo. In un ambiente di produzione, i dispositivi CPE devono utilizzare un indirizzo IP pubblico per poter accedere a Internet (a meno che non venga utilizzato Network Address Translation [NAT]).

16. Creare ambiti da associare ai criteri Modem cablati e Client modem via cavo.Per creare un nuovo ambito, scegliere DHCP@172.17.110.136 dal menu principale, quindi fare clic sulla scheda Aggiungi.In questo modo sarà possibile aggiungere un nuovo ambito.Immettere il nome del nuovo ambito, quindi selezionare il criterio appropriato.Nell'esempio, l'ambito dei modem via cavo è impostato in modo da utilizzare l'intervallo di indirizzi IP da 10.1.1.20 a 10.1.1.30.Figura 10 - Ambito dei modem cablati chiamati "modem cablati"

| Scope - "Cable Modem"                              | " Properties                         | ? ×        |
|----------------------------------------------------|--------------------------------------|------------|
| General Leases Rese                                | rvations DNS Selection Tags Advanced |            |
| General<br>Name: Cabl<br>Policy: Cabl              | e Modems View policy.                |            |
| Addresses<br>Network number: 10<br>Subnet mask: 25 | 0.1.1.0 <u>]</u><br>55.255.255.0     |            |
| Start Address                                      | End Address                          |            |
| 10.1.1.20                                          | 10.1.1.30                            |            |
|                                                    |                                      |            |
|                                                    |                                      |            |
|                                                    |                                      |            |
|                                                    |                                      |            |
|                                                    | OK Cancel App                        | Ripetere i |

passaggi 16a e 16b per l'ambito **dei client modem via cavo**.In questo caso, viene utilizzato l'intervallo di indirizzi IP privati compreso tra 192.168.1.20 e 192.168.1.30.**Figura 11 -Ambito per l'apparecchiatura CPE dietro i modem cablati chiamati "client modem cablati"** 

| icope - "Cable Modem                         | Clients" Properties                  | ? ×   |
|----------------------------------------------|--------------------------------------|-------|
| General Leases Res                           | ervations DNS Selection Tags Advance | d j   |
| General<br>Name: Ca<br>Policy: Ca            | ble Modem Clients       view p       | olicy |
| Addresses<br>Network number:<br>Subnet mask: | 192.168.1.0<br>255.255.255.0         |       |
| Start Address                                | End Address                          |       |
| 192.100.1.20                                 | T32.166.1.30                         |       |
|                                              | OK Cancel                            | Apply |
|                                              |                                      | L'am  |

utilizzato per i dispositivi CPE richiede una configurazione aggiuntiva.Dopo aver creato l'ambito **Client modem via cavo**, è necessario fare doppio clic sull'ambito per aprire la finestra di dialogo illustrata nella <u>Figura 12</u>.**Figura 12 - Finestra ambito client modem via** 

|                              |                              | section riags   Auvanceu |
|------------------------------|------------------------------|--------------------------|
| General                      | le Modern Cliente            |                          |
| Name:                        | ile modern clients           |                          |
| Policy: Cat                  | ole Modem Clients            | ▼ View policy            |
| Subnet mask: 2 Start Address | 255.255.255.0<br>End Address |                          |
| 192.168.1.20                 | 192.168.1.30                 |                          |
|                              |                              | -<br>-                   |
| 1                            | 1                            |                          |
|                              |                              |                          |
|                              |                              |                          |

correlare l'ambito secondario all'ambito principale, fare clic sulla scheda Avanzate.Selezionare la casella di controllo Rendi l'ambito secondario.Dopo aver visualizzato un valore vuoto nell'elenco a discesa, selezionare l'ambito principale appropriato.Nell'esempio, è selezionato l'ambito Modem cablati.Figura 13 - Come rendere secondario l'ambito dei "client modem via cavo" e collegarlo all'ambito principale

| Scope - "Cable Modem Clients" Properties                                                              | ? × |
|----------------------------------------------------------------------------------------------------|-----|
| General Leases Reservations DNS Selection Tags Advanced                                               |     |
| Ping address before offering it           300         Milliseconds to wait before offering an address |     |
| 🔽 Make this scope a secondary                                                                         | -   |
| Primary scope:                                                                                        |     |
| Cable Modems (10.1.1.0/255.255.255.0)                                                                 |     |
| Enable BOOTP                                                                                          |     |
| Dynamic BOOTP                                                                                         |     |
| Disable DHCP for this scope                                                                           |     |
|                                                                                                    |     |
| OK Cancel <u>A</u> p                                                                                  | ply |

17. Infine, è necessario riavviare il server DHCP in modo da rendere effettive le modifiche.Nel menu principale, selezionare DHCP@172.17.110.136 e fare clic sulla scheda Control in alto, per visualizzare la finestra di dialogo mostrata nella Figura 14. Questa finestra di dialogo consente di ricaricare il server DHCP.Figura 14 - Finestra Ricarica per eseguire il commit delle modifiche in CNR

| HCP@172.17.1    | 110.136 Contro                                              | bl                                                                                                    | ? ×                                                                                                    |
|-----------------|-------------------------------------------------------------|----------------------------------------------------------------------------------------------------|----------------------------------------------------------------------------------------------------|
|                 |                                                             |                                                                                                    |                                                                                                    |
| Server state:   | Running                                                     |                                                                                                    |                                                                                                    |
| Select an opera | ation to perform o                                          | n the server:                                                                                            |                                                                                                    |
| C Start         | 🔿 Stop                                                      | Reload                                                                                                   |                                                                                                    |
|                 |                                                             | ·                                                                                                    |                                                                                                    |
|                 |                                                             | 0K                                                                                                    | Connect                                                                                                    |
|                 |                                                             |                                                                                                    | Lancel                                                                                                    |
|                 | HCP@172.17.1<br>Server state:<br>Select an opera<br>O Start | HCP@172.17.110.136 Contro<br>Server state: Running<br>Select an operation to perform o<br>O Start O Stop | HCP@172.17.110.136 Control<br>Server state: Running<br>Select an operation to perform on the server:<br>O Start O Stop O Reload |

## File di configurazione DOCSIS

Il passaggio successivo da eseguire per configurare una rete via cavo è la composizione del file di configurazione. Per connettere un modem via cavo, è necessario scaricare il relativo file di

configurazione tramite TFTP da un server DHCP. Nell'esempio di questo documento, il CNR viene usato per fornire sia i server TFTP che DHCP. Per ulteriori informazioni sui requisiti minimi per configurare il file di configurazione, consultare il documento <u>DHCP e il file di configurazione</u> <u>DOCSIS per i modem via cavo (DOCSIS 1.0)</u>. Il file viene configurato con <u>DOCSIS CPE</u> <u>Configurator</u>. Nella sezione <u>On the CM (uBR904)</u> di questo documento, il file di configurazione DOCSIS utilizzato è denominato platinum.com.

**Nota:** dopo aver creato il file di configurazione, accertarsi che venga copiato sul server TFTP. Nel caso del server TFTP di CNR, è inoltre necessario verificare che il server TFTP sia avviato:

- Selezionare TFTP@172.17.110.136, quindi fare clic sulla scheda Controllo.Verrà visualizzata la finestra di dialogo TFTP@172.17.110.136 Control, in cui è possibile avviare il server.
- La funzionalità server TFTP è disattivata per impostazione predefinita. Per fare in modo che il server TFTP venga avviato automaticamente all'avvio, avviare NRCMD (l'<u>interfaccia della</u> <u>riga di comando per CNR</u>) e usare i seguenti comandi:

```
server tftp set start-on-reboot=enabled
save
```

## Configurazione dell'headend (CMTS)

Questa è una configurazione di base per il CMTS (uBR7246):

```
Current configuration:
1
version 12.1
service timestamps debug uptime
service timestamps log uptime
no service password-encryption
1
hostname Sydney
1
boot system flash ubr7200-ik1s-mz_121-2_T.bin
no logging buffered
enable password <deleted>
no cable qos permission create
 !--- Default. no cable qos permission update !--- Default. cable qos permission modems !---
Default. ! ! ! ip subnet-zero no ip domain-lookup ! ! interface FastEthernet0/0 no ip address
shutdown half-duplex ! interface Ethernet1/0 ip address 172.17.110.139 255.255.224
!--- The IP address of the interface in the same LAN segment as CNR. ! interface Ethernet1/1 no
ip address shutdown ! interface Ethernet1/2 no ip address shutdown ! interface Ethernet1/3 no ip
address shutdown ! interface Ethernet1/4 no ip address shutdown ! interface Ethernet1/5 no ip
address shutdown ! interface Ethernet1/6 no ip address shutdown ! interface Ethernet1/7 no ip
address shutdown ! interface Cable2/0 ip address 192.168.1.1 255.255.255.0 secondary
!--- The secondary IP address is used for the CPE's scope in CNR. ip address 10.1.1.10
255.255.255.0
!--- The primary IP address is used for the CM's scope in CNR. no keepalive cable downstream
annex B !--- Default for DOCSIS-compliant cable plants. For EuroDOCSIS, use annex A. cable
downstream modulation 64gam !--- Default. cable downstream interleave-depth 32 !--- Default.
cable downstream frequency 451250000
!--- Cosmetic except for the uBR7100. This line has no effect !--- on Upconverter Frequency.
Used as a reminder of the frequency !--- that is used in the Unconverter. cable upstream 0
```

#### frequency 28000000

!--- Upstream Frequency configuration. This is chosen after a careful !--- analysis on the noise levels of the return path. cable upstream 0 power-level 0 no cable upstream 0 shutdown !--- Enables the upstream 0 port. cable upstream 1 shutdown cable upstream 2 shutdown cable upstream 3 shutdown cable upstream 4 shutdown cable upstream 5 shutdown cable dhcp-giaddr policy !--- Modifies the GIADDR field of DHCPDISCOVER and DHCPREQUEST packets. cable helper-address 172.17.110.136

#### !--- Specifies a destination IP address for UDP-broadcast DHCP packets. ! interface Cable3/0 no ip address no keepalive shutdown cable downstream annex B cable downstream modulation 64qam cable downstream interleave-depth 32 cable upstream 0 shutdown cable upstream 1 shutdown cable upstream 2 shutdown cable upstream 3 shutdown cable upstream 4 shutdown cable upstream 5 shutdown ! ip classless ip route 0.0.0.0 0.0.0.0 172.17.110.129

```
no ip http server
line con 0
exec-timeout 0 0
transport input none
line aux 0
line vty 0
 exec-timeout 0 0
  transport input none
line aux 0
line vty 0
exec-timeout 0 0
password cisco
login
line vty 1 4
password cisco
login
1
end
```

### Configurazione di CM

In genere, un modem via cavo non richiede alcuna configurazione utente per essere connesso (a parte le impostazioni predefinite di fabbrica). Ciò vale solo se il CM deve essere utilizzato come ponte. Questo è un esempio di configurazione di un modem via cavo uBR ottenuta automaticamente, dopo che il CM è stato messo in linea:

```
version 12.0
no service pad
service timestamps debug uptime
service timestamps log uptime
no service password-encryption
1
hostname Router
1
clock timezone - 0
ip subnet-zero
no ip routing
1
1
interface Ethernet0
 ip address 10.1.1.25 255.255.255.0
 no ip directed-broadcast
 no ip route-cache
 bridge-group 59
 bridge-group 59 spanning-disabled
1
interface cable-modem0
 ip address negotiated
```

```
no ip directed-broadcast
no ip route-cache
cable-modem downstream saved channel 453000000 20 1
cable-modem mac-timer t2 40000
bridge-group 59
bridge-group 59 spanning-disabled
!
ip default-gateway 10.1.1.10
ip classless
no ip http server
1
1
line con 0
transport input none
line vty 0 4
!
end
```

### Verifica e risoluzione dei problemi

In questa sezione vengono descritti i comandi che è possibile utilizzare per verificare il corretto funzionamento della rete via cavo.

### Sul CMTS (uBR7246)

Verificare che i modem via cavo siano in linea:

Sydney# show cable modem

| Interface   | Prim | Online | Timing | Rec   | QoS | CPE | IP address | MAC  | address     |
|-------------|------|--------|--------|-------|-----|-----|------------|------|-------------|
|             | Sid  | State  | Offset | Power |     |     |            |      |             |
| Cable2/0/U0 | 2    | online | 2290   | -0.25 | 6   | 1   | 10.1.1.25  | 0050 | 0.7366.2223 |

Se i modem via cavo sono bloccati nello stato init(d), non vi è connettività tra l'interfaccia del cavo CMTS e il server DHCP.

Accertarsi di poter usare un comando ping esteso dall'interfaccia del cavo del CMTS:

```
Sydney# ping ip
Target IP address: 172.17.110.136
Repeat count [5]:
Datagram size [100]:
Timeout in seconds [2]:
Extended commands [n]: y
Source address or interface: 10.1.1.10
Type of service [0]:
Set DF bit in IP header? [no]:
Validate reply data? [no]:
Data pattern [0xABCD]:
Loose, Strict, Record, Timestamp, Verbose[none]:
Sweep range of sizes [n]:
Type escape sequence to abort.
Sending 5, 100-byte ICMP Echos to 172.17.110.136, timeout is 2 seconds:
11111
Success rate is 100 percent (5/5), round-trip min/avg/max = 8/12/24 ms
Se il ping ha esito negativo, controllare il routing IP. Verificare inoltre che il server NT su cui è in
```

esecuzione CNR disponga del gateway predefinito corretto o eseguire il routing al CMTS. È possibile anche eseguire un ping da CNR.

Un altro comando che può essere utilizzato sul CMTS per verificare il modem via cavo e la connettività CPE è **show interface cable 2/0 modem 0**:

| Sydne | ey# show in | nterface | es cable 2/0 m | nodem 0       |        |             |      |           |
|-------|-------------|----------|----------------|---------------|--------|-------------|------|-----------|
| SID   | Priv bit:   | з Туре   | State          | IP address    | method | MAC address | 3    |           |
| 2     | 00          | host     | unknown        | 192.168.1.20  | dhcp   | 0010.a4e6.d | 104d |           |
| !     | A laptop    | that is  | obtaining an   | IP address. 2 | 00     | modem       | up   | 10.1.1.25 |
| dhcp  | 0050        | .7366.22 | 23             |               |        |             |      |           |
| !     | The cable   | modem.   |                |               |        |             |      |           |

### Su CM (uBR904)

Èinoltre possibile controllare la connettività sul lato del modem via cavo. Utilizzare il comando show ip interface brief e verificare che le interfacce siano nello stato attivo/attivo:

```
Router# show ip interface brief

      IP-Address
      OK? Method Status

      10.1.1.25
      YES unset
      up

      10.1.1.25
      YES unset
      up

                                                                          Protocol
Interface
Ethernet0
                                                                          up
cable-modem0
                                                                           up
Router# show controllers cable-modem 0
BCM Cable interface 0:
CM unit 0, idb 0x2010AC, ds 0x86213E0, regaddr = 0x800000, reset_mask 0x80
station address 0050.7366.2223 default station address 0050.7366.2223
PLD VERSION: 32
MAC State is maintenance state, Prev States = 15
MAC mcfilter 01E02F00 data mcfilter 01000000
MAC extended header ON
DS: BCM 3116 Receiver: Chip id = 2
US: BCM 3037 Transmitter: Chip id = 30AC
Tuner: status=0x00
Rx: tuner_freq 453000000, symbol_rate 5055880, local_freq 11520000
    snr_estimate 35210, ber_estimate 0, lock_threshold 26000
    QAM in lock, FEC in lock, gam_mode QAM_64
Tx: TX_freq 27984000, power_level 0x30 (24.0 dBmV), symbol_rate 8
    (1280000 sym/sec)
DHCP: TFTP server = 172.17.110.136, TOD server = 172.17.110.136
      Security server = 0.0.0.0, Timezone Offest = 0
      Config filename = platinum.cm
buffer size 1600
RX data PDU ring with 32 entries at 0x202130
   rx_head = 0x202168 (7), rx_p = 0x8621418 (7)
RX MAC message ring with 8 entries at 0x202270
  rx_head_mac = 0x2022A0 (6), rx_p_Mac = 0x86214BC (6)
TX BD ring with 8 entries at 0x2023A8, TX_count = 0
  TX_head = 0x2023C8 (4), head_txp = 0x8621548 (4)
  TX_tail = 0x2023C8 (4), tail_txp = 0x8621548 (4)
TX PD ring with 8 entries at 0x202428, TX_count = 0
  TX_head_pd = 0x202C28 (4)
```

```
TX_tail_pd = 0x202C28 (4)
```

Global control and status: global\_ctrl\_status=0x00 interrupts: irq\_pend=0x0008, irq\_mask=0x00F7

Èinoltre possibile verificare la connettività IP. Eseguire il ping del server DHCP dal controller di gestione:

Router# ping 172.17.110.136

Type escape sequence to abort. Sending 5, 100-byte ICMP Echos to 172.17.110.136, timeout is 2 seconds: !!!!! Success rate is 100 percent (5/5), round-trip min/avg/max = 8/12/24 ms

### uBR7246

#### Sydney# show version

```
Cisco Internetwork Operating System Software
IOS (tm) 7200 Software (UBR7200-IK1S-M),
     Version 12.1(2)T, RELEASE SOFTWARE (fc1)
Copyright (c) 1986-2000 by cisco Systems, Inc.
Compiled Tue 16-May-00 13:36 by ccai
Image text-base: 0x60008900, data-base: 0x613E8000
ROM: System Bootstrap,
     Version 11.1(10) [dschwart 10], RELEASE SOFTWARE (fc1)
BOOTFLASH: 7200 Software (UBR7200-BOOT-M),
     Version 12.0(10)SC, EARLY DEPLOYMENT RELEASE SOFTWARE (fc1)
Sydney uptime is 4 days, 40 minutes
System returned to ROM by reload
System image file is "slot0:ubr7200-ik1s-mz_121-2_T.bin"
cisco uBR7223 (NPE150) processor (revision B) with 57344K/8192K bytes of memory.
Processor board ID SAB0249006T
R4700 CPU at 150Mhz, Implementation 33, Rev 1.0, 512KB L2 Cache
3 slot midplane, Version 1.0
Last reset from power-on
Bridging software.
X.25 software, Version 3.0.0.
8 Ethernet/IEEE 802.3 interface(s)
1 FastEthernet/IEEE 802.3 interface(s)
2 Cable Modem network interface(s)
125K bytes of non-volatile configuration memory.
1024K bytes of packet SRAM memory.
20480K bytes of Flash PCMCIA card at slot 0 (Sector size 128K).
4096K bytes of Flash internal SIMM (Sector size 256K).
Configuration register is 0x2102
```

### uBR904

#### Router# show version

Cisco Internetwork Operating System Software IOS (TM) 900 Software (UBR900-K10Y556I-M), Version 12.0(7)T, RELEASE SOFTWARE (fc2) Copyright (c) 1986-1999 by cisco Systems, Inc. Compiled Tue 07-Dec-99 02:01 by phanguye Image text-base: 0x08004000, database: 0x0852E888

```
ROM: System Bootstrap,
    Version 11.2(19980518:195057), RELEASED SOFTWARE
ROM: 900 Software (UBR900-RBOOT-M),
    Version 11.3(7)NA, EARLY DEPLOYMENT RELEASE SOFTWARE (fc1)
```

Router uptime is 1 hour, 6 minutes System returned to ROM by reload at 11:20:43 - Thu Oct 12 2001 System restarted at 11:21:53 - Thu Oct 12 2001 System image file is "flash:ubr900-kloy556i-mz.120-7.T.bin"

cisco uBR900 CM (68360) processor (revision D) with 8192K bytes of memory. Processor board ID FAA0315Q07M Bridging software. 1 Ethernet/IEEE 802.3 interface(s) 1 Cable Modem network interface(s) 4096K bytes of processor board System flash (Read/Write) 2048K bytes of processor board Boot flash (Read/Write)

Configuration register is 0x2102

### Informazioni correlate

- Connessione del router Cisco serie uBR7200 all'headend via cavo
- <u>Come calcolare il valore esadecimale dell'opzione DHCP 2 (scostamento tempo)</u>
- Supporto della tecnologia via cavo a banda larga
- Documentazione e supporto tecnico Cisco Systems